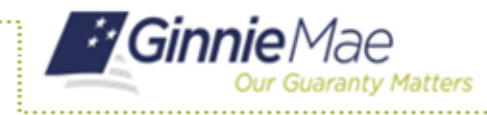

## ACCESS GMEP

- 1. Log in to MyGinnieMae via <u>https://my.ginniemae.gov</u>.
- 2. Select the **Tools** dropdown at the top of the Dashboard.
- 3. Select File Upload under Applications.

The Ginnie Mae Enterprise Portal will open.

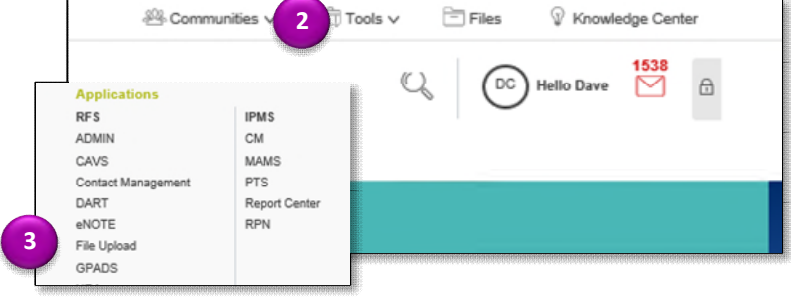

## **REPORTING LOAN ACTIVITY**

4. Select RFS/Pool Accounting – Single Family.

The Home screen is displayed.

NOTE: The Home screen includes tabs for Pool, Loan, Quarterly Verification, Remittance Advice and User Guide.

| Ginnie Mae                 |                                            | Enterprise Portal           |                 |
|----------------------------|--------------------------------------------|-----------------------------|-----------------|
| Home My Poste<br>Welcome 4 | RFS File Upload<br>Exception Feedback      | ¢                           |                 |
| Welcome Mrs. Nan           | Pool Accounting - S<br>Pool Accounting - M | ingle Family<br>Iultifamily |                 |
| Ginnie Mae Issuer T        | e-Notification (eN)                        | ense (MAS)                  | Relationship    |
| lssuer(s):                 | Widely Held Fixed In<br>(WHFIT)            | nvestment Trust             | llon            |
|                            |                                            | 101 Barcla                  | y Street - 8 Ea |

5. Select the Loan Tab.

The Loan Activity screen is displayed

- 6. Enter Unique Loan ID.
- 7. Select the **Reporting Period** (Reporting Period defaults to current month) from the drop down.
- 8. Select GO or press the Enter Key.

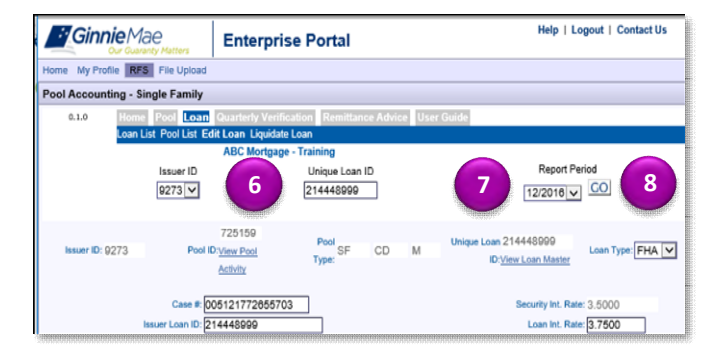

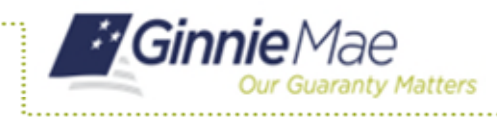

- 9. Enter data as applicable in the following editable fields. Editable fields have a black border.
  - a. Case Number
  - b. Issuer Loan ID
  - c. OPB
  - d. FIC
  - e. Loan Interest Rate
  - f. First Payment Date
  - g. Maturity Date
  - h. Foreclosure Flag
  - i. Last Paid Installment
  - j. T&I Balance
  - k. Delinquent P&I
  - I. Prepaid P&I
  - m. Installment Collected
  - n. Curtailment
  - o. Adjustments
  - p. Net Adjust UPB
  - q. Closing UPB
- 10. Click **Save** button when you have completed all entries.
- A pop-up box will be displayed.
- 11. Select **OK** to save or select **Cancel** to return to the Loan Activity screen.

**NOTE:** Loan Record Fields and a list of exceptions are included in Appendix VI-19 Issuer Monthly Report of Pool and Loan Data.

|                                | Enterprise Portai                                   |                            |
|--------------------------------|-----------------------------------------------------|----------------------------|
| ome My Profile RFS File Upload | 1                                                   |                            |
| ool Accounting - Single Family |                                                     |                            |
| 0.1.0 Home Pool Loa            | Quarterly Verification Remittance Advice User Guide |                            |
| Loan List Pool List            | Edit Loan Liquidate Loan                            |                            |
| Issuer ID                      | Unique Loan ID                                      | Report Period              |
| 9273 🗸                         | 214448999                                           | 12/2016 GO                 |
|                                |                                                     |                            |
| Inc. (D. 0072                  | 725159 Pool or 0.0 M                                | 214448999                  |
| ISSUEF 10. 9273                | Activity Type: CD M                                 | View Loan Master           |
| C                              | # 005121772855702                                   | Security Int. Pate: 2 5000 |
| Issuer Loan                    | 10:214448999                                        | Loan Int. Rate: 3.7500     |
| 0                              | PB: 141848.00                                       | First Payment: 05/01/2015  |
|                                | 10:656.91                                           | Maturity: 04/01/2045       |
|                                | TRAINING TRAINING Click I for Additional            | al                         |
| Borrow                         | Borrowers                                           | SSN: XXXXX6789             |
| Addr                           | ss: 100 Any st                                      | Orig.UPB: 141846.00        |
| 0                              | Houston                                             | Astive: Y                  |
| St                             | ate: TX Zip: 770550000                              |                            |
| Borrower Activity During Repor | ting Period                                         | Interest Principal         |
| In Foreclosure: N              | ]                                                   | Delinquent: 0.00 0.00      |
| Record Date: 12/20             | 16                                                  | Prepaid: 0.00 0.00         |
| Prior Payment Date: 11/01      | /2016 Ope                                           | ening UPB: +137670.60      |
| Last Installment Date: 12/01   | /2016                                               | nstallment: 430.22 226.69  |
|                                | 0                                                   | Ourtailment: 0.00          |
|                                | Adj                                                 | fjustments: +0.00          |
| Loan T&I Balance: +105         | 2.85 Net Ac                                         | djust UP8: +0.00           |
|                                | Cio                                                 | +137443.91                 |
| Last Update Date: 09/30        | /2019 10:14:37 Last U                               | Update By: I_RPETERSON5    |
| •                              |                                                     |                            |
|                                | SAVE                                                |                            |
|                                |                                                     |                            |

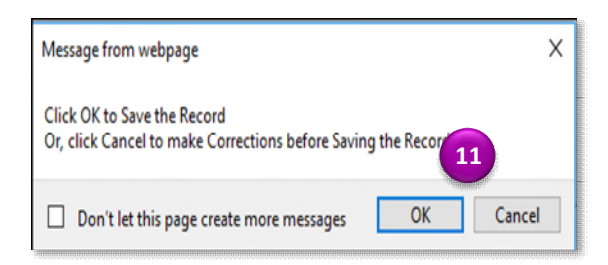